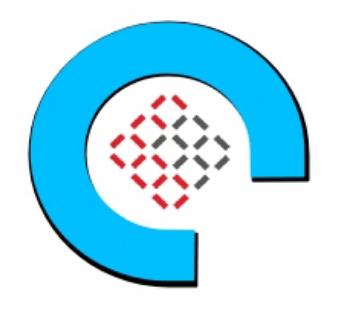

# Usage instructions:

1. Launch the product via 1-click. **Please wait until** the instance passes <u>all</u> status checks and is running. You can connect using your Amazon private key and '<u>ubuntu</u>' login via SSH client.

• Optional: To update software, use: sudo apt update and sudo apt upgrade

2. This Instance has been preconfigured with Docker for faster deployment. Change into the proper directory to get started.

# cd librenms/docker-librenms

3. Start Docker:

### sudo docker-compose up -d

4. Check if the Docker containers are running and whether LibreNMS is up and accessible:

#### sudo docker-compose ps

5. After configuring you can access LibreNMS web GUI by navigating to:

http://your\_instance\_public\_ip:8000

6. Use "admin" and "CC5150!!!" for initial username & password login.

**Optional: Test Polling** 

- 1. Delete all test devices in the LibreNMS Web GUI under "All Devices"
- 2. Remove Test containers.

### sudo docker rm -f snmp-test

#### 3. To Start a fresh SNMP Test Device Container

This container simulates a real SNMP device on your LibreNMS network.

```
sudo docker run -d \
--name snmp-test \
--network docker-librenms_librenms_net \
-p 161:161/udp \
polinux/snmpd
```

• This exposes an SNMP v2c device with community **public** on the container's hostname (here: snmp-test).

### 2. Add the Test Device to LibreNMS via Web UI

1. Open LibreNMS Web UI:

Visit http://<your-server-ip>:8000 in your browser.

- 2. Login as admin.
- 3. Go to **Devices > Add Device**.
- 4. Enter details:
  - Hostname: snmp-test
  - SNMP Version: v2c
  - **Community**: public
  - (Leave other fields default; optional: set location/description)
- 5. Click Add Device.

### 3. Test SNMP Connectivity (Optional, from LibreNMS container)

sudo docker exec -it librenms bash snmpwalk -v2c -c public snmp-test sysDescr.0

# Should return the Linux string for the snmp-test container.

#### exit

#### 4. Manually Trigger Discovery & Poller

Inside the LibreNMS container:

sudo docker exec -it librenms bash cd /opt/librenms

# Find your device ID (should be 1 or 2 if this is the first/second device) php artisan tinker

# Then in tinker: \DB::table('devices')->select('device\_id', 'hostname')->get(); # Note the device\_id for snmp-test, say it's 3

### exit

# Run discovery (registers all SNMP info)

php discovery.php -h <device\_id> -vvv Ex: php discovery.php -h 3 -vvv

# Run poller (collects data)
php Inms device:poll <device\_id> -vvv
Ex: php Inms device:poll 3 -vvv

• Replace 3 with your actual device ID.

### 5. Confirm Polling in the Web UI

- Go to **Devices > All Devices**.
- Click on **snmp-test**.
- Check Last Polled timestamp and status.
- You should see SNMP and system data populated.

### AWS Data

- Data Encryption Configuration: This solution does not encrypt data within the running instance.
- User Credentials are stored: /root/.ssh/authorized\_keys & /home/ubuntu/.ssh/authorized\_keys
- Monitor the health:
  - Navigate to your Amazon EC2 console and verify that you're in the correct region.
  - Choose Instance and select your launched instance.
  - Select the server to display your metadata page and choose the Status checks tab at the bottom of the page to review if your status checks passed or failed.

# Extra Information: (Optional)

### Allocate Elastic IP

To ensure that your instance **keeps its IP during restarts** that might happen, configure an Elastic IP. From the EC2 console:

- 1. Select ELASTIC IPs.
- 2. Click on the ALLOCATE ELASTIC IP ADDRESS.
- 3. Select the default (Amazon pool of IPv4 addresses) and click on ALLOCATE.
- 4. From the ACTIONS pull down, select ASSOCIATE ELASTIC IP ADDRESS.
- 5. In the box that comes up, note down the Elastic IP Address, which will be needed when you configure your DNS.
- 6. In the search box under INSTANCE, click and find your INSTANCE ID and then click ASSOCIATE.
- 7. Your instance now has an elastic IP associated with it.
- 8. For additional help: <u>https://docs.aws.amazon.com/AWSEC2/latest/UserGuide/elastic-ip-addresses-eip.html</u>